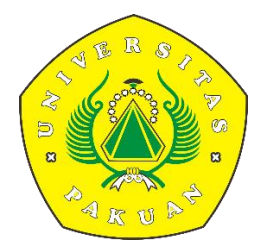

# PANDUAN Sistem Manajemen Inovasi (SIMANIS) UNIVERSITAS PAKUAN

LEVEL DOSEN

1. Buka alamat website https://simanis.unpak.ac.id/

| B simanis.unpak.ac.id               |   |                                           |                      |                                         |     |                                       | ब छ द <b>क्र</b> |
|-------------------------------------|---|-------------------------------------------|----------------------|-----------------------------------------|-----|---------------------------------------|------------------|
|                                     |   |                                           |                      |                                         |     |                                       | 0                |
| @ Dashboards 윈 Login                |   |                                           |                      |                                         |     |                                       |                  |
|                                     |   | Sistem Manajemen                          | Selamat<br>Inovasi ( | : datang<br>SIMANIS) Universitas Paku   | ian |                                       |                  |
| QUICK REPORT                        |   |                                           |                      |                                         |     |                                       |                  |
| Jenis Inovasi Produk<br>O           |   | Jenis Inovasi Proses<br>O                 |                      | Jenis Inavasi Pasar<br>O                |     | Jenis Inovasi Lainnya<br>O            |                  |
| Jenis Inovasi Teknologi Hankam<br>O | Ð | Jenis Inovási Teknologi Transportasi<br>O | ð                    | Jenis Inovasi Teknologi Lingkungan<br>O | Ø   | Jenis Inovasi Teknologi Material<br>O | B                |
| Jenis Inovasi ICT<br>O              | Ð | Jenis Inovasi Teknologi Pertanian<br>O    | ð                    | Jenis Inovasi Teknologi Manufaktur<br>O | Ø   | Jenis Inovasi Sosiai Humaniora<br>O   | Ð                |
| Jenis Inovasi Lainnya<br>O          | Ð |                                           |                      |                                         |     |                                       |                  |

Pada gambar di atas merupakan tampilan awal dari halaman website.

Terdapat Quick Report yang bisa dilihat berdasarkan :

- Inovasi UNPAK Berdasarkan Fakultas
- Inovasi UNPAK Berdasarkan Prodi
- Inovasi UNPAK Berdasarkan Bidang
- Inovasi UNPAK Berdasarkan IRL
- **2.** Selanjutnya yaitu user bisa melakukan login pada menu login di pojok kiri atas, dengan username dan password yang sudah di sediakan.

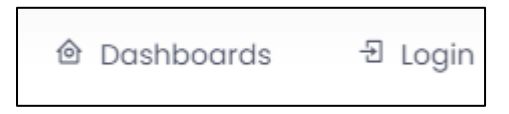

3. Setelah melakukan login maka akan muncul tampilan dashboard seperti berikut :

| ← → C 🔒 simanis.unpak.ac.in | /page/index                                                             | 18 章 | ≡Į |   | <b>a</b> : |
|-----------------------------|-------------------------------------------------------------------------|------|----|---|------------|
|                             |                                                                         |      |    | ( |            |
| 0405028902<br>DOSEN         | Dashboard - Quick Report                                                |      |    |   |            |
| A Dashboard                 |                                                                         |      |    |   | 11         |
| 🚖 Inovasi 🔹                 | Selamat datang<br>Sistem Manajemen Inovasi (SIMANIS) Universitas Pakuan |      |    |   |            |
| Laporan -                   |                                                                         |      |    |   |            |
|                             |                                                                         |      |    |   |            |

Terdapat menu utama yaitu :

- Dashboard
- Inovasi
- Laporan

#### INOVASI

**4.** Langkah selanjutnya untuk membuat ajuan inovasi yaitu bisa melakukan klik pada inovasi.

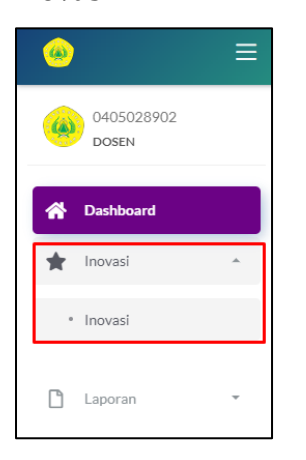

- Selanjutnya bisa melakukan klik pada menu pada pojok kanan atas.
- 2) Akan muncul tampilan isian untuk Form Inovasi seperti berikut :

| Inovasi                                                                                                    |                                                                                                    |              |
|----------------------------------------------------------------------------------------------------|----------------------------------------------------------------------------------------------------|--------------|
| () Data                                                                                                    |                                                                                                    | 🔒 Simpon     |
| August Tim     August Tim     Mass Database     Mass Databased     Concurrent Inneed     Descurrent Inneed     Form 8     Kana B | Additional<br>Additional<br>Name Program (Ad-Jack)<br>Name Program (Ad-Jack)<br>Name P | ~            |
|                                                                                                    | Lama program/ kegistan yang direncanakan* Mulai Program/ kegistan (tahun)  Pith Lama Kegistan Kegistan torosof Yang Dilakanakan Dengan Pencapalan Yang Diharapkan  Ringkasan torosof Yang Dilakanakan Dengan Pencapalan Yang Diharapkan                                                                                                    | Tahun (2022) |
|                                                                                                    | Kebaruan dan Keunggalan Intowal<br>Kebaruan yang ditawarkan dari Inovasi yang dilakukan<br>Kebaruan yang ditawarkan dari Inovasi yang dilakukan                                                                                                    | 4            |
|                                                                                                    | Kebaruan dan Keunggulan loowal<br>Keunggulan yang membedakan dengan produkljasa sejenia yang ada di pasar saat ini<br>Keunggulan yang membedakan dengan produkljasa sejenia yang ada di pasar saat ini                                                                                                    | n<br>k       |

Lalu isi sesuai kebutuhan dan klik

3) Setelah di simpan maka bisa melakukan isi form persyaratan untuk pengajuan inovasi seperti gambar di bawah ini :

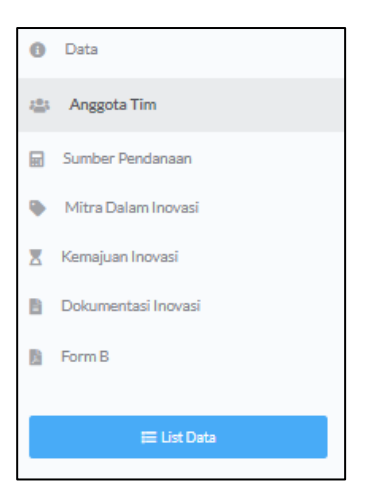

Di harapak untuk mengisi secara lengkap pada form di atas.

• Anggota Tim

Untuk menambah anggota tim inovasi bisa melakukan klik **+ Tamber Data** maka akan muncul tampilan berikut, setelah itu klik **Save.** 

| Form Anggota Tim                      | ×    |
|---------------------------------------|------|
| Pilih Dosen<br>Pilih Data<br>Keahlian | Ŧ    |
| Keahlian<br>Close                     | Save |

# • Sumber Pendanaan

Untuk menambah sumber pendanaan inovasi bisa melakukan klik

maka akan muncul tampilan berikut, setelah itu klik Save.

| Form Tambah      | ×          |
|------------------|------------|
| Tahun Ke         |            |
| Tahun Ke         |            |
| Total Dana (Rp.) |            |
| Total Dana       |            |
| Sumber Dana      |            |
| Pilih            | *          |
|                  | Close Save |

#### • Mitra Dalam Inovasi

Untuk menambah mitra inovasi bisa melakukan klik <sup>+•</sup>Tembeh Data maka akan muncul tampilan berikut, setelah itu klik **Save**.

| Form Add                            | × |
|-------------------------------------|---|
| Nama Mita (Organisasi/perseorangan) |   |
| Nama Mita (Organisasi/perseorangan) |   |
| Alamat Mitra                        |   |
| Alamat Mitra                        |   |
| Peran Mitra Dalam Inovasi           |   |
| Peran Mitra Dalam Inovasi           |   |
| Status Kerjasama Dengan Mitra       |   |
| Pilih                               | ~ |

# • Kemajuan Inovasi

Pada menu kemajuan inovasi user harus mengisi form pertanyaan kemajuan inovasi yang sudah tersedia dengan klik menu **Q** 

| IRL   | Tahun ke   | Status Admin Pusat | Keterangan | Jumlah Sudah diisi                                    | Form<br>Kemajuan |
|-------|------------|--------------------|------------|-------------------------------------------------------|------------------|
| IRL 1 | Tahun Ke - |                    |            | Junich Pertanyaan: 2<br>Betun: 0<br>Sudah Sessal : 0  | 0                |
| IRL 2 | Tahun Ke - |                    |            | Junich Pertanyaan. 5<br>Peter :<br>Sudah Sessai : 0   | Q                |
| IRL 3 | Tahun Ke - |                    |            | Lindid Perlanyaan: 2<br>Peter: 0<br>Sadah Sesail ( )  | Q                |
| IRL4  | Tahun Ke - |                    |            | Lindid Pertanyaan: 9<br>Beken: 0<br>Sudah Seissai : 0 | Q                |
| IRL 5 | Tahun Ke - |                    |            | LinduA Nertanyaan. 5<br>Bakan: 0<br>Sudah Sesail 10   | Q                |
| IRL6  | Tahun Ke - |                    |            | Annlah Dentanyaan di<br>Balum:0<br>Sustah Sebuai : 0  | Q                |

Berikut contoh uraian pertanyaan pada kemajuan inovasi,

| 1                        | y                                                                                                    |                             |            |
|--------------------------|----------------------------------------------------------------------------------------------------|-----------------------------|------------|
| -<br>IRL ( <i>Innova</i> | ation Readiness Level) 1                                                                                                    |                             |            |
| No                       | Uraian                                                                                                    | Belum/ Sudah<br>Tercapai *) | Keterangan |
| 1                        | Pengembangan prinsip dasar / Ide<br>teknologi (misal: berupa tulisan,<br>makalah menyangkut sifat dasar suatu<br>teknologi) | ⊖ Belum<br>● Sudah Tercapai | a          |
| 2                        | Formulasi Konsep dan/ atau aplikasi<br>teknologi                                                                            | ○ Belum<br>● Sudah Tercapai | a          |

setelah itu klik Save.

### • Dokumentasi Inovasi

Untuk menambah dokumentasi inovasi bisa melakukan klik **+**Tambah Data maka akan muncul tampilan berikut, setelah upload data lalu klik

# Form Add X Nama File Nama File File\* (.jpg, .jpeg, .png | max size 1Mb) Choose File No file chosen

#### • Form B

Save.

Pada menu form b yaitu user bisa medownload template form yang sudah di sediakan,

| Download Format Form B |  |
|------------------------|--|
| Download Form B        |  |

Setelah di download dan isi maka selanjutnya bisa di upload di menu aksi,

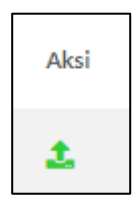

4) Setelah melakukan isian semua form selanjutnya menunggu verifikasi yang akan di lakukan oleh prodi.

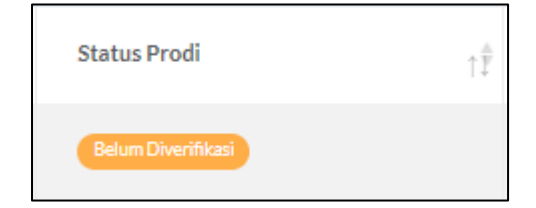

5) Setelah di verifikasi maka tampilan seperti berikut,

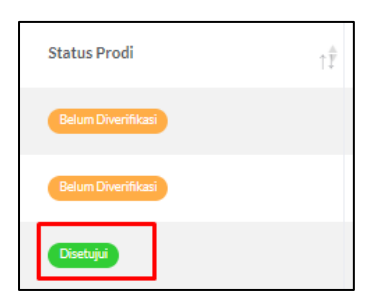

# LAPORAN

1) Pada menu laporan user bisa melihat pengajuan yang sudah di ajukan,

| Lap | oran I    | nova  | si Yang Telah Dise           | etujui |       |    |         |                |               |    |                        |    |            |    |             |           |   |     |
|-----|-----------|-------|------------------------------|--------|-------|----|---------|----------------|---------------|----|------------------------|----|------------|----|-------------|-----------|---|-----|
|     | ata Inova | 1     |                              |        |       |    |         |                |               |    |                        |    |            |    |             |           |   |     |
|     | Show      | 10    | ♥ entries                    |        |       |    |         |                |               |    |                        |    |            |    |             | Search:   |   |     |
|     | No        | ţ‡    | Dosen Pengajuan              | †Î     | Judul | τŤ | Program | 1 <sup>‡</sup> | Jenis Inovasi | τŤ | Bidang Inovasi         | †Ê | Status IRL | tŤ | Detail Data | Update IR |   |     |
|     | 1         |       | 0405028902<br>DIDIT ARDIANTO |        | tes   |    | a       |                | Produk        |    | Teknologi Transportasi |    | IRL 1      |    | Detail      |           | 8 |     |
|     | Showir    | g1to1 | of 1 entries                 |        |       |    |         |                |               |    |                        |    |            |    | (           | Previous  | 1 | Net |
|     | 4         |       |                              |        |       |    |         |                |               |    |                        |    |            |    |             |           |   | ÷   |
|     |           |       |                              |        |       |    |         |                |               |    |                        |    |            |    |             | _         |   |     |

2) User bisa melihat update/proses pengajuan pada menu

| Detail Data | †₽́ |
|-------------|-----|
| Detail      |     |

3) User bisa melihat **update IRL** yang di lakukan admin pusat yang terdapat pada menu **kemajuan inovasi**.

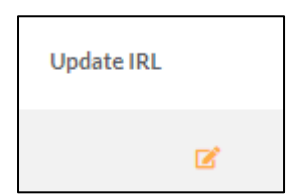